#### ITVoyagers (<u>itvoyagers.in</u>) itvoyagers.in itvoyagers.in itvoyagers.in itvoyagers.in itvoyagers.in

#### Download the resources from below link.

### https://drive.google.com/open?id=1bkLuDvCoyB5DwWmsKHjlsBvRxD0hPGko

itvoyagers.in itvoyagers.in itvoyagers.in itvoyagers.in itvoyagers.in

### Add Layer > Add Vector Layer...

|            | 🕺 QGIS   | 5 2.8.1-Wien  |       |                                  |              |        |                            |              |              |           |                       |            |            | - 0        | × |                                                                                                    |
|------------|----------|---------------|-------|----------------------------------|--------------|--------|----------------------------|--------------|--------------|-----------|-----------------------|------------|------------|------------|---|----------------------------------------------------------------------------------------------------|
|            | Project  | Edit View     | Laye  | er Settings Plugins Vector       | Raster Dat   | tabase | Web Processing Help        |              |              |           |                       |            |            |            |   |                                                                                                    |
| itus       |          | <u> </u>      | -     | Create Layer                     |              | • []   |                            | Q, Q, - [    | 3 - 🔁 E 📲    | 1 🚟 🖬 🕶 🗭 | 📩 🗂 💻 📲               | ≥ №?       |            |            |   | tuovaners in                                                                                                   |
| 1.5.773    | 117      | / .           |       | Add Layer                        |              | • Ve   | Add Vector Layer           | Ctrl+Shift+V |              |           |                       |            |            |            |   | uvoyugera.m                                                                                                    |
|            | 3 10 - 1 | 00m 00m       |       | Emped Layers and Groups          |              |        | Add Raster Layer           | Ctrl+Shift+R |              |           |                       |            |            |            |   |                                                                                                    |
|            | 6        |               | e.    | Add from Layer Deliniuon File    |              | _      | Add PostGIS Layers         | Ctrl+Shift+D |              |           |                       |            |            |            |   |                                                                                                    |
|            | 9 90     | Layers        |       | Copy style                       |              |        | Add SpatiaLite Layer       | Ctrl+Shift+L |              |           |                       |            |            |            |   |                                                                                                    |
|            | Vo       | 1 🔍           | 6     | Paste style                      |              |        | Add MSSQL Spatial Layer    | Ctrl+Shift+M |              |           |                       |            |            |            |   |                                                                                                    |
|            |          |               |       | Open Attribute Table             |              |        | Add WMSAWMTS Laver         | Ctrl+Shift+W |              |           |                       |            |            |            |   |                                                                                                    |
|            | Q.       |               | 1     | Toggle Editing                   |              |        | Add Oracle GenRaster Laver | Corronnerw   |              |           |                       |            |            |            |   |                                                                                                    |
|            | ĕ        |               | ₽     | Save Layer Edits                 |              | 0      | Add WCS Laver              |              |              |           |                       |            |            |            |   |                                                                                                    |
|            | Po       |               | 11    | Current Edits                    |              |        | Add WES Laver              |              |              |           |                       |            |            |            |   |                                                                                                    |
| Telesco.   |          |               |       | Save As                          |              | 2      | Add Delimited Text Layer   |              |              |           |                       |            |            |            |   | its season and the                                                                                             |
| 1UV9       |          | Shortest path |       | Save As Laver Definition File    |              |        |                            |              | 1            |           |                       |            |            |            |   | IVOVapers.m                                                                                                    |
|            |          | Start         |       | Remove Layer/Group               | Ctrl+D       |        |                            |              |              |           |                       |            |            |            |   |                                                                                                    |
|            |          | Juit          | G     | Duplicate Layer(s)               |              |        |                            |              |              |           |                       |            |            |            |   |                                                                                                    |
|            | 66       | Chan          | -     | Set Scale Visibility of Layer(s) |              |        |                            |              |              |           |                       |            |            |            |   |                                                                                                    |
|            |          | Stop          | -     | Set CRS of Layer(s)              | Ctrl+Shift+C |        |                            |              |              |           |                       |            |            |            |   |                                                                                                    |
|            | (V))     |               |       | Set Project CRS from Layer       |              |        |                            |              |              |           |                       |            |            |            |   |                                                                                                    |
|            |          | Criterion     |       | Properties                       |              |        |                            |              |              |           |                       |            |            |            |   |                                                                                                    |
|            | 20       | Length        |       | Query                            | Ctrl+F       |        |                            |              |              |           |                       |            |            |            |   |                                                                                                    |
|            | V        | Time          | ्रम्स | Labeling                         |              |        |                            |              |              |           |                       |            |            |            |   |                                                                                                    |
| The second | . itali  | Calculat      | . 00  | Add to Overview                  |              |        |                            |              |              |           |                       |            |            |            |   | the second second second second second second second second second second second second second second second s |
| ITM        |          |               | 8     | Add All to Overview              |              |        |                            |              |              |           |                       |            |            |            |   | tvovagers.in                                                                                                   |
|            |          |               | 00    | Remove All from Overview         |              |        |                            |              |              |           |                       |            |            |            |   |                                                                                                    |
|            | ô        |               | -     | Chan All anna                    | CH (CHA III  |        |                            |              |              |           |                       |            |            |            |   |                                                                                                    |
|            | - Geo    |               |       | Show All Layers                  | CHI-Shirt+U  |        |                            |              |              |           |                       |            |            |            |   |                                                                                                    |
|            | b        |               |       | Show Selected Laware             | Contaniireth |        |                            |              |              |           |                       |            |            |            |   |                                                                                                    |
|            | VP       |               |       | Hide Selected Layers             |              |        |                            |              |              |           |                       |            |            |            |   |                                                                                                    |
|            | ÷        | Shortest pat  | h     | Browser                          |              |        |                            |              |              |           |                       |            |            |            |   |                                                                                                    |
|            | 1        |               |       |                                  |              |        | 🏽 Coordinate:              |              | -1.222,0.888 | Sca       | le 1:1,508,881 V Rota | ation: 0.0 | 🗧 🗹 Render | EPSG:4326  | 5 |                                                                                                    |
|            |          | 0.7           |       |                                  |              | -      |                            |              |              |           |                       | 0          |            | 01:19      |   |                                                                                                    |
|            |          | U lype        | nere  | e to search                      | Ų            |        |                            |              |              |           | 6 V                   | a"         | ~ ~ ~ ~    | 07-03-2019 | 1 |                                                                                                    |

Browse "ne\_10m\_populated\_places\_simple.shp" file and click on "Open". Browse "ne\_10m\_populated\_places\_simple.shp" file and click on "Open".

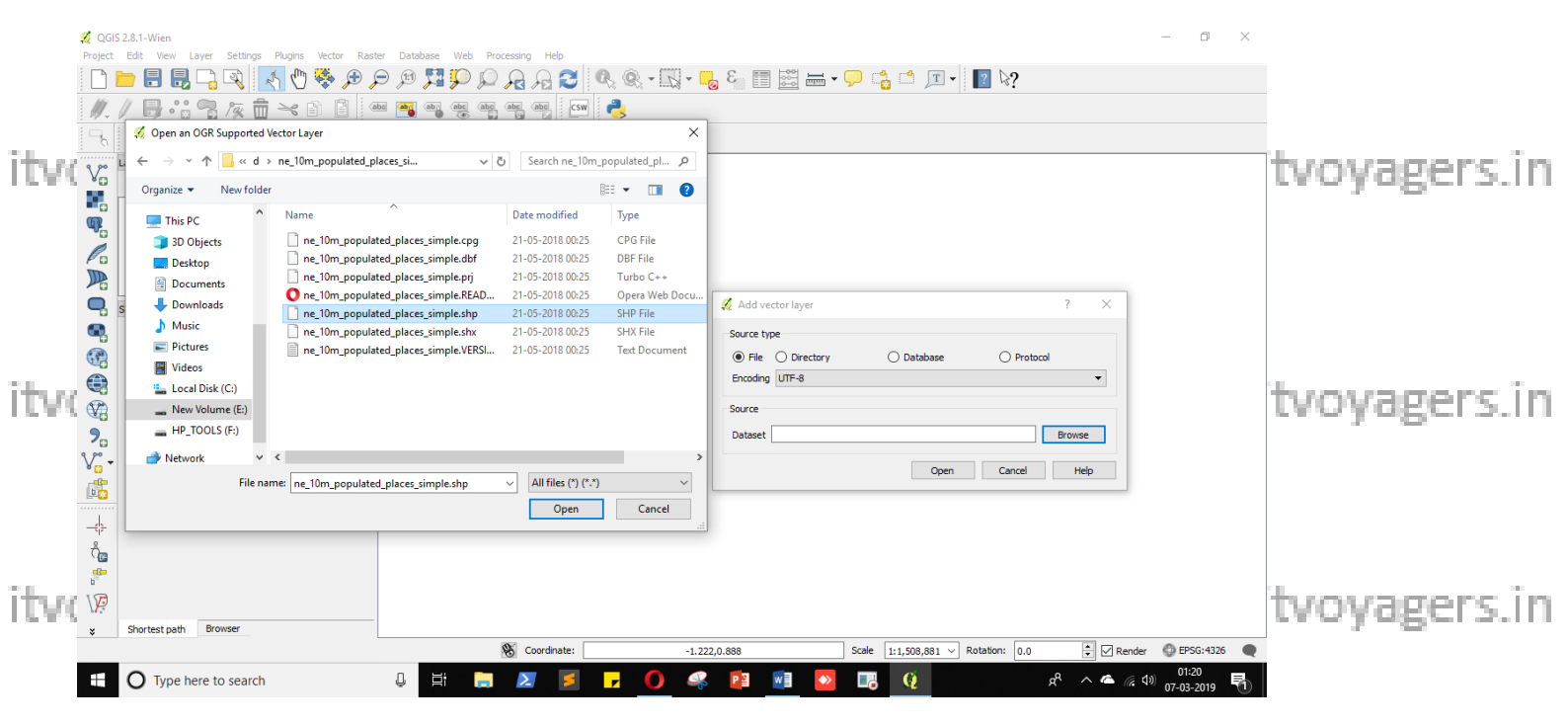

# itvoyagers.in itvoyagers.in itvoyagers.in itvoyagers.in itvoyagers.in itvoyagers.in

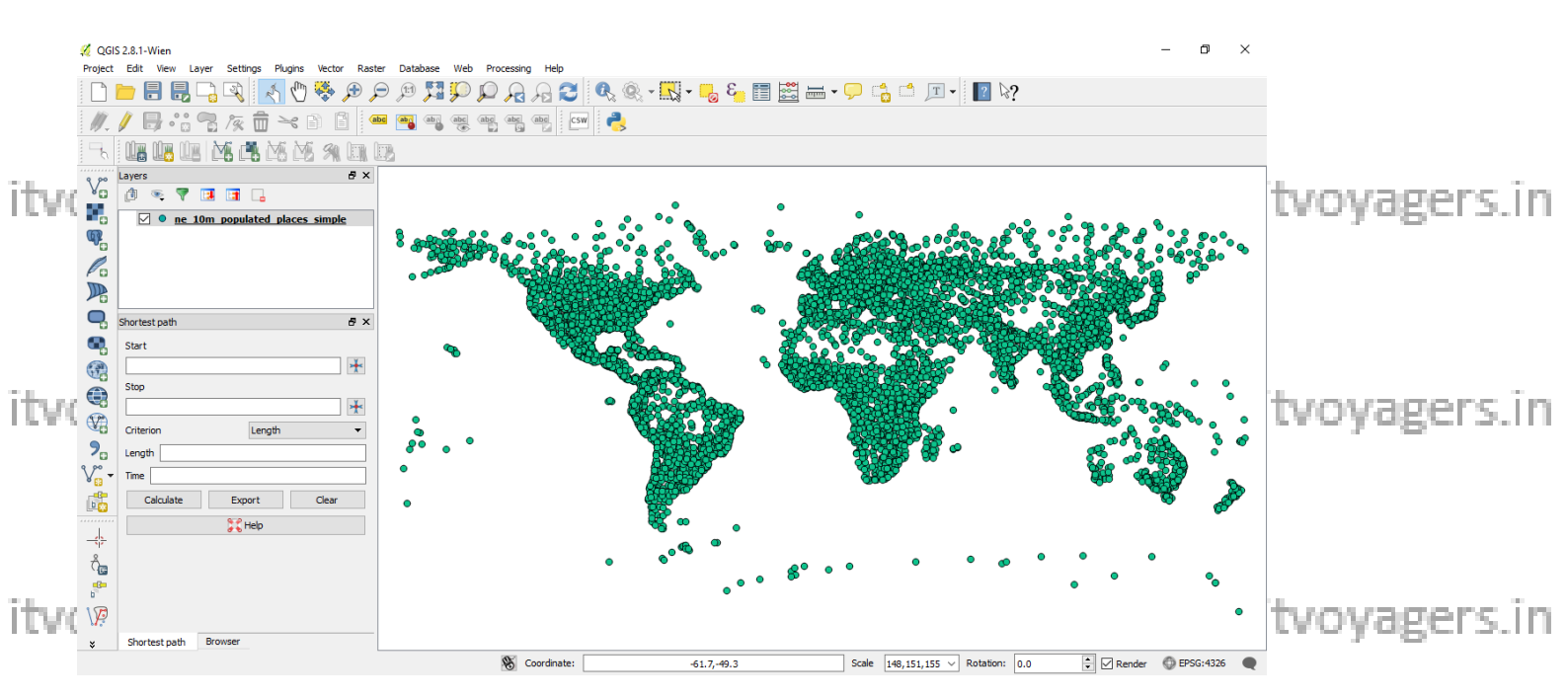

#### Now add "signif.txt" file, for that go to.

itvoyagers.in itvoyagers.in itvoyagers.in itvoyagers.in itvoyagers.in

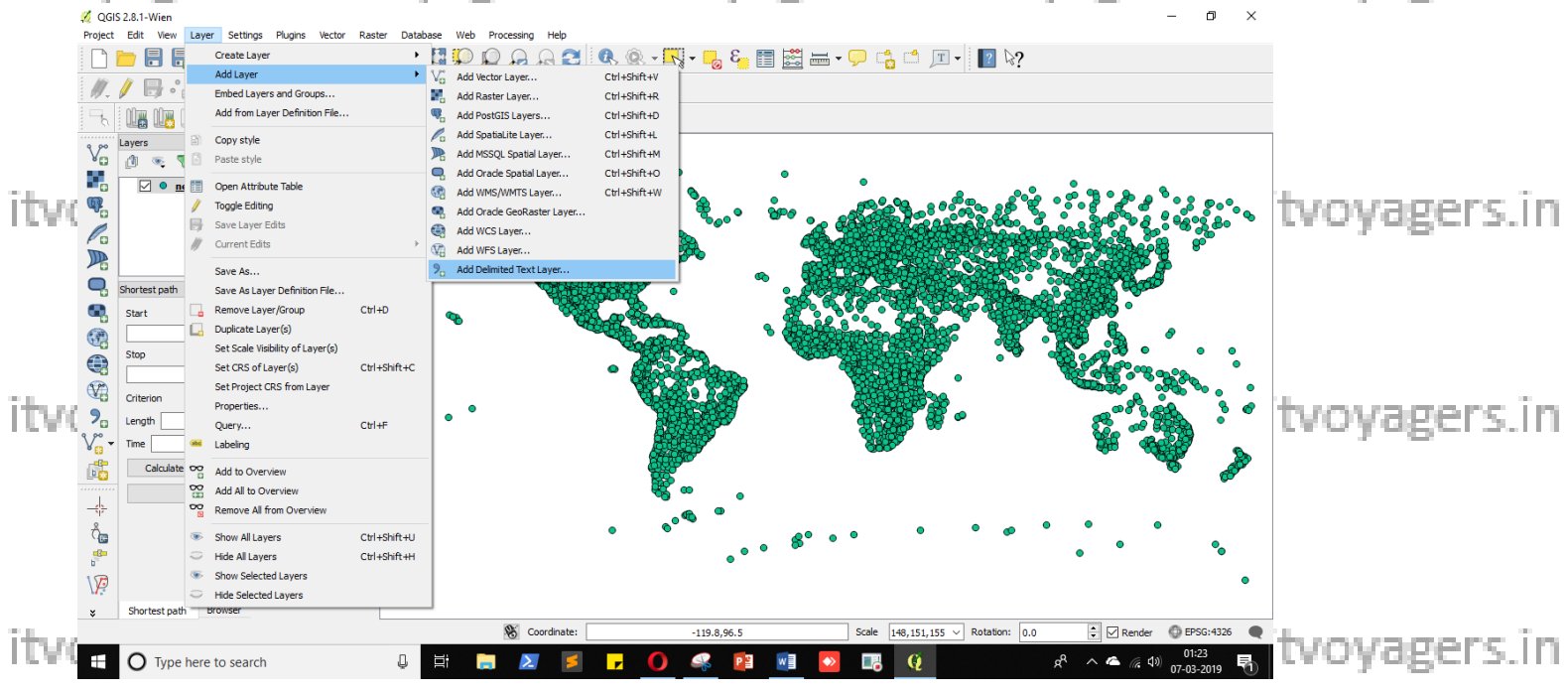

Browse "signif.txt" file and click on "Open".

itvoyagers.in itvoyagers.in itvoyagers.in itvoyagers.in itvoyagers.in

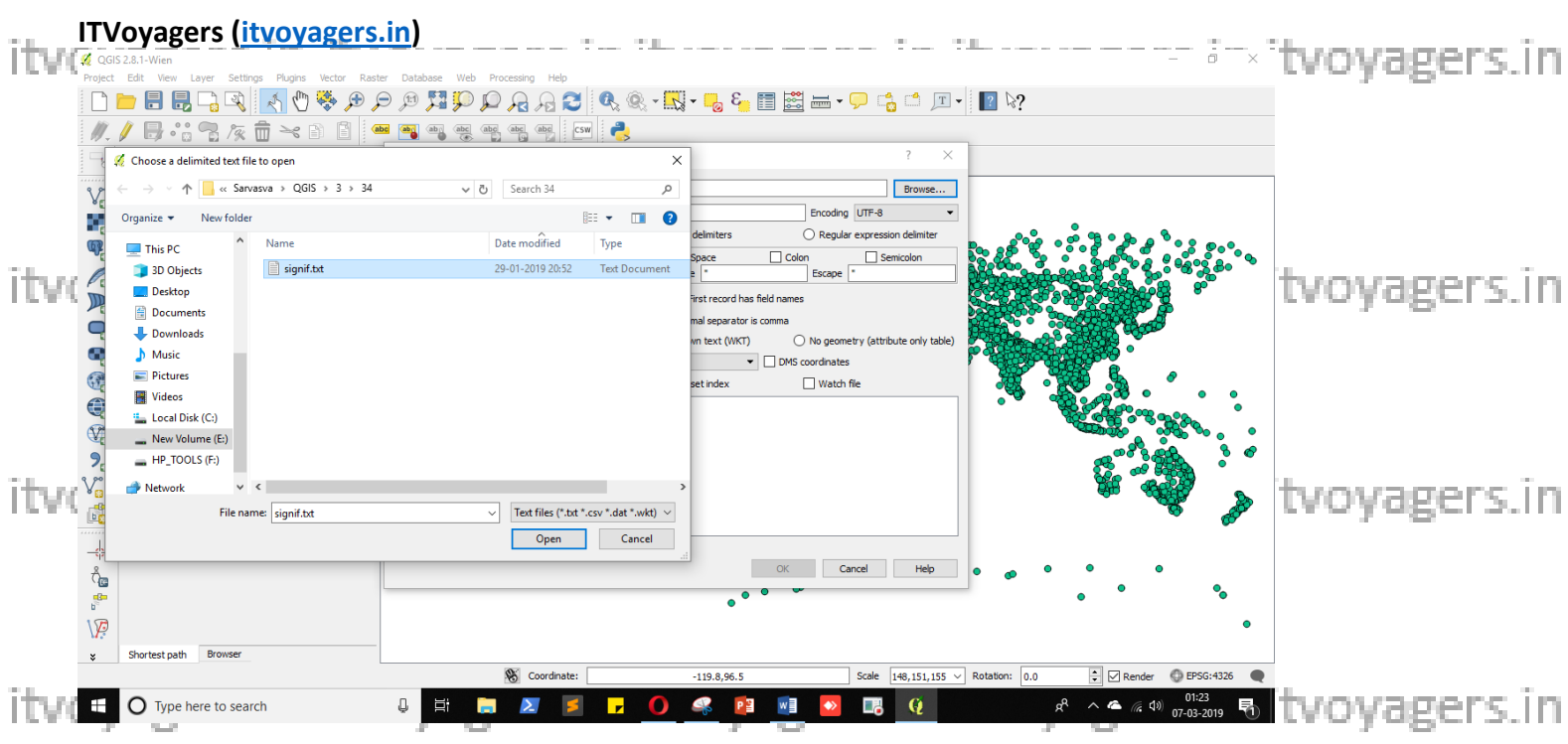

Select "Custom delimiters" check "Tab" and "Use spatial index" checkbox and set "X field" and "Y field" values to "LONGITUDE" and "LATITUDE" respectively.

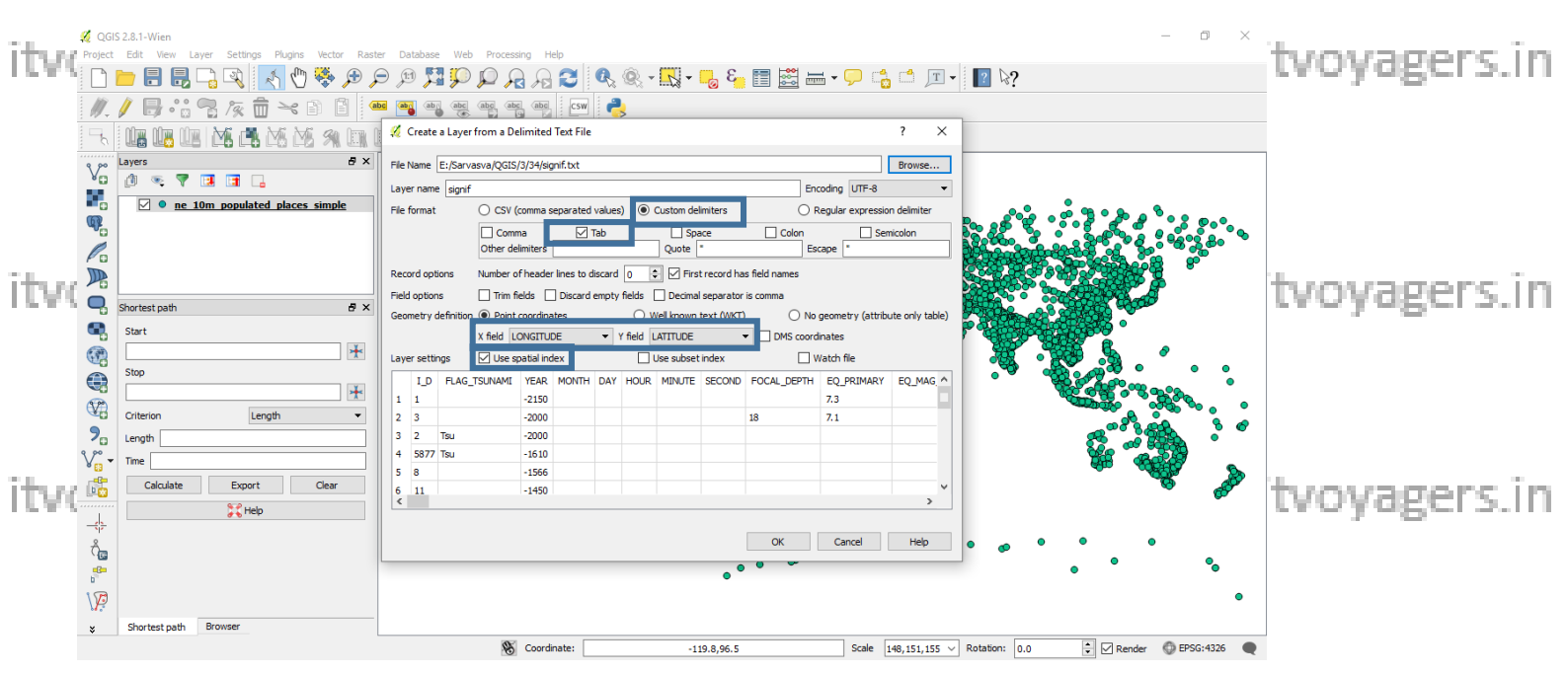

itvoyoge askifori CRS then select "EPSG:4326" rs. in itvoyagers.in itvoyagers.in

itvoyagers.in itvoyagers.in itvoyagers.in itvoyagers.in itvoyagers.in

| itvo   | ITV<br>Ø QGI:<br>Project | Oyage<br>S 2.8.1-Wien<br>Edit View La | rs (itvoyagers.in)                                                                                                    | : II              |                                                                                                    | tvoyagers.in |
|--------|--------------------------|---------------------------------------|----------------------------------------------------------------------------------------------------|-------------------|----------------------------------------------------------------------------------------------------|--------------|
|        |                          | - 8 8                                 | 🚀 Coordinate Reference System Selector                                                                                                    | ? ×               | <mark>≩</mark> ≣  —                                                                                                    |              |
|        | <i>III</i> .             |                                       | Specify CRS for layer signif                                                                                                    |                   | 7 ×                                                                                                    |              |
|        |                          | Layers                                |                                                                                                    |                   | Brawce                                                                                                    |              |
|        | V                        | 1 💿 💎                                 | Filter                                                                                                    |                   | Encoding UTE 9                                                                                                    |              |
|        |                          | ✓ • <u>ne 1</u>                       | Recently used coordinate reference systems                                                                                                    |                   |                                                                                                    |              |
| itvo   |                          |                                       | Coordinate Reference System         Authority ID           OSGB 1936 / British National Grid         EPSG:27700           North America, Albers, Equal, Aleva_Conic         EPSG:10200           Tokyo / UTM zone 54N         EPSG:3095           W/KS 64 / Device Marcrator         EPSG:3095 | ^                 | Arguar expression centre     Arguar expression centre     Scape      Scape      Sca | tvovagers.in |
|        |                          |                                       | World_Azimuthal_Equidistant EPSG:54032                                                                                                    |                   | ator is comma                                                                                                    |              |
|        | ų                        | Shortest path                         | WGS 84 EPSG:4326                                                                                                    | ~                 | VKT) O No geometry (attribute only table)                                                                                                    |              |
|        | e,                       | Start                                 | <                                                                                                    | >                 | DMS coordinates                                                                                                    |              |
|        |                          |                                       | Coordinate reference systems of the world                                                                                                    | e deprecated CRSs | Watch file                                                                                                    |              |
|        |                          | Stop                                  | Coordinate Reference System Authority ID                                                                                                    | ^                 | ND FOCAL_DEPTH EQ_PRIMARY EQ_MAG.                                                                                                    |              |
|        |                          | L                                     | Voirol 1879 (Paris) EPSG:4821<br>WGS 66 EPSG:4760                                                                                                    | _                 | 7.3                                                                                                    |              |
|        |                          | Criterion                             | WGS 72 EPSG:4322                                                                                                    |                   | 18 7.1                                                                                                    |              |
|        | 20                       | Length                                | WGS 72BE EPSG:4324                                                                                                    |                   |                                                                                                    |              |
| iture  | V                        | Time                                  | WGS 84 EPSG:4326<br>WGS72 IGNEWGS72G                                                                                                    |                   |                                                                                                    | twowagers in |
| 16.6.6 | r 🖁                      | Calculate                             | <                                                                                                    | >                 | · · · · · · · · · · · · · · · · · · ·                                                                                                    | LACAGEL2"    |
|        |                          |                                       | Selected CRS: WGS 84                                                                                                    |                   | >                                                                                                    |              |
|        |                          |                                       | +proj=longlat +datum=WGS84 +no_defs                                                                                                    |                   |                                                                                                    |              |
|        | Ô,                       |                                       |                                                                                                    |                   | OK Cancel Help • • •                                                                                                    |              |
|        | <b>6</b>                 |                                       | OK Cancel                                                                                                    | J Help            | , • • • • • •                                                                                                    |              |
|        | 10                       |                                       |                                                                                                    |                   | 0                                                                                                    |              |
|        | M.º                      | Chartest onth                         | Browner                                                                                                    |                   |                                                                                                    |              |
|        | ¥                        | Shortest path                         | Constants                                                                                                    |                   |                                                                                                    |              |
| - 1    |                          |                                       | Coordinate:                                                                                                    | -119.8,9          | 6.5 Scale 148,151,155 Kotauon: 0.0 Kender Cr56:4520                                                                                                    |              |
| ITVO   | Nc                       | ow go                                 | rs.in itvoyagers.in                                                                                                    | itvo'             | yagers.in itvoyagers.in i                                                                                                    | tvoyagers.in |

### **Analysis Tools > Distance Matrix**

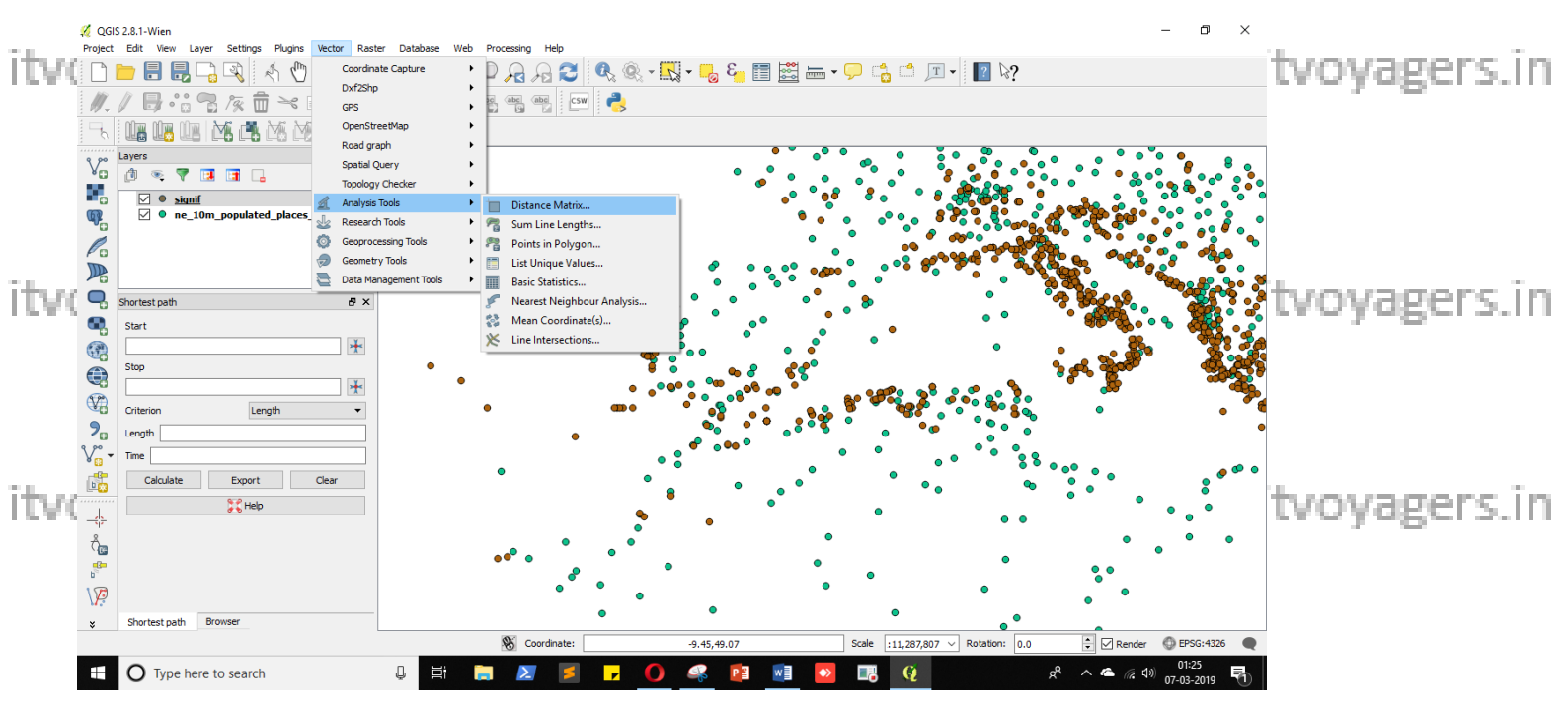

itvoyagers.in itvoyagers.in itvoyagers.in itvoyagers.in itvoyagers.in

#### "I\_D" In Input unique ID field.

"ne\_10m\_populated\_places\_simple" in Target point layer itvoyagers in itvoyagers in itvoyagers in itvoyagers in itvoyagers in itvoyagers in "name" in Target unique ID field and finally click on "Browse" and give name and path to output file and click on "OK".

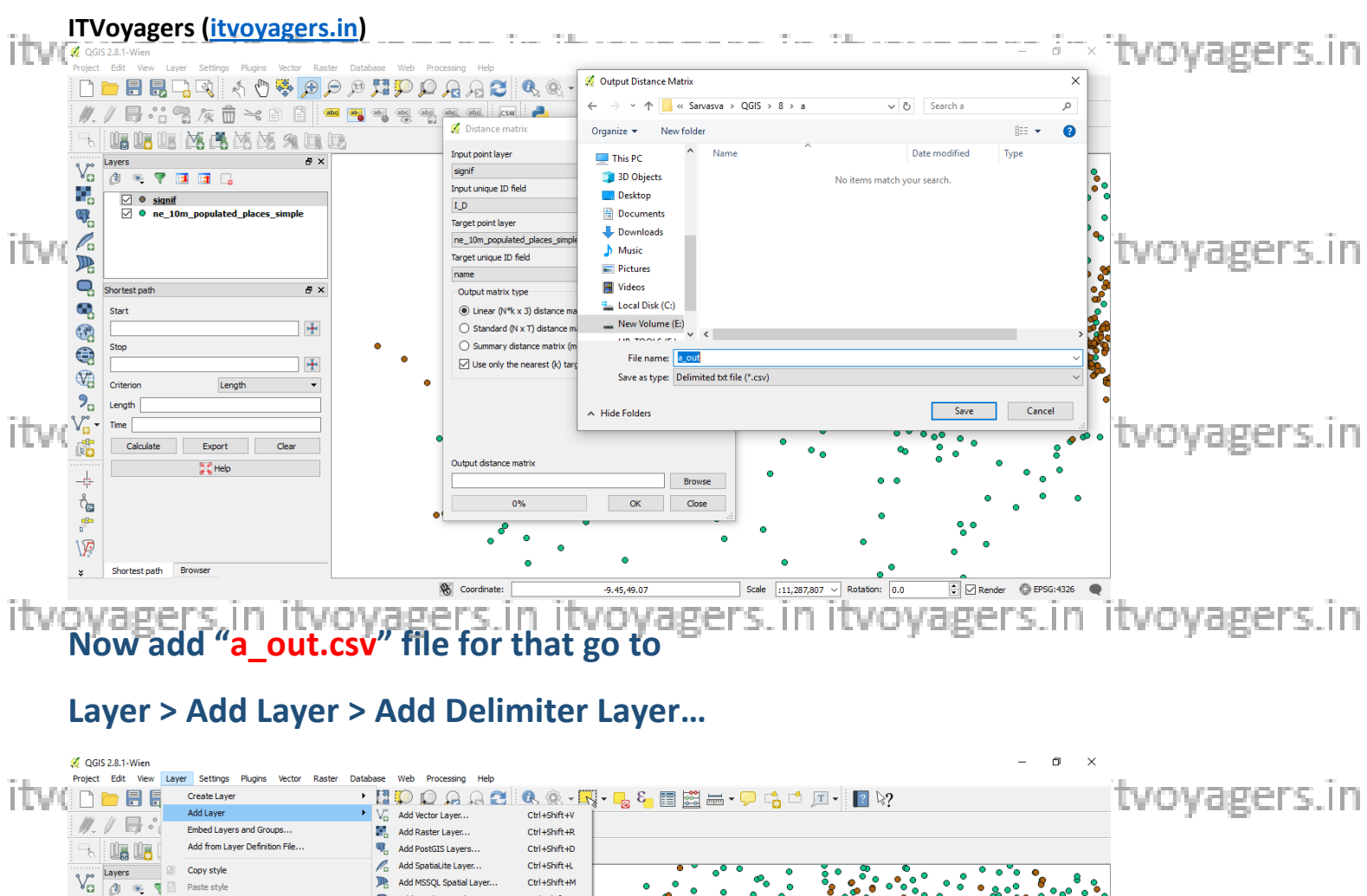

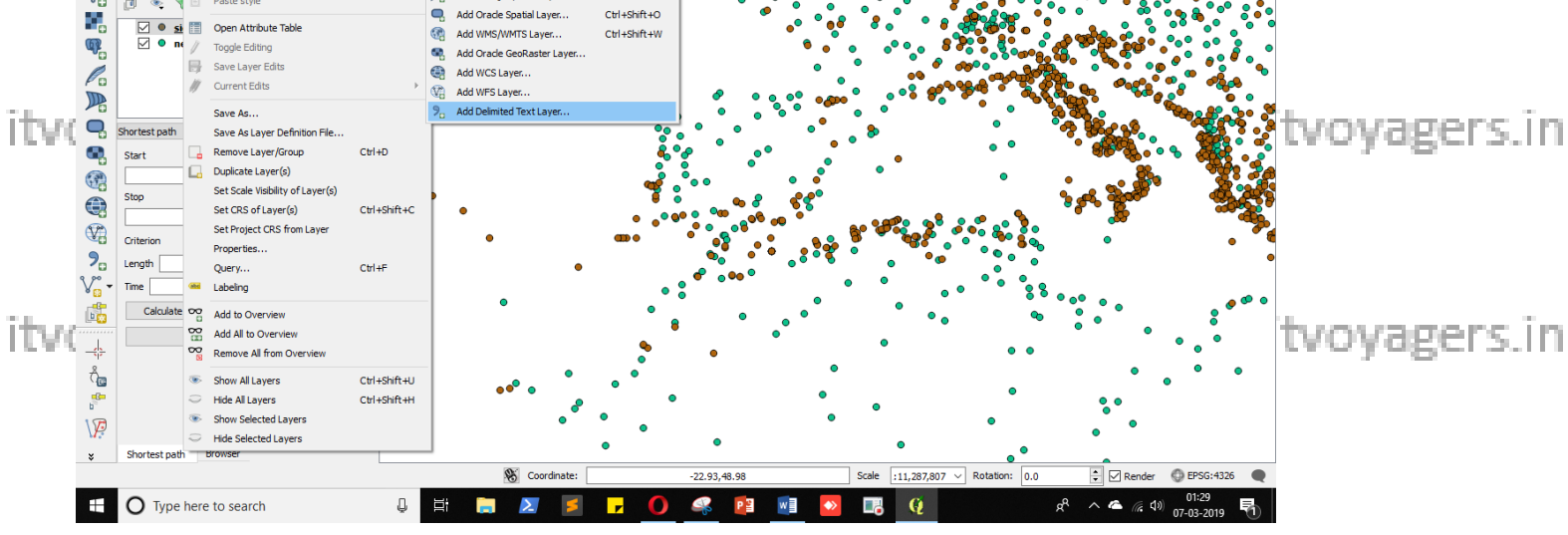

itvogickem "Browse" cand selecti "a joutics gries. in itvoyagers.in itvoyagers.in

itvoyagers.in itvoyagers.in itvoyagers.in itvoyagers.in itvoyagers.in

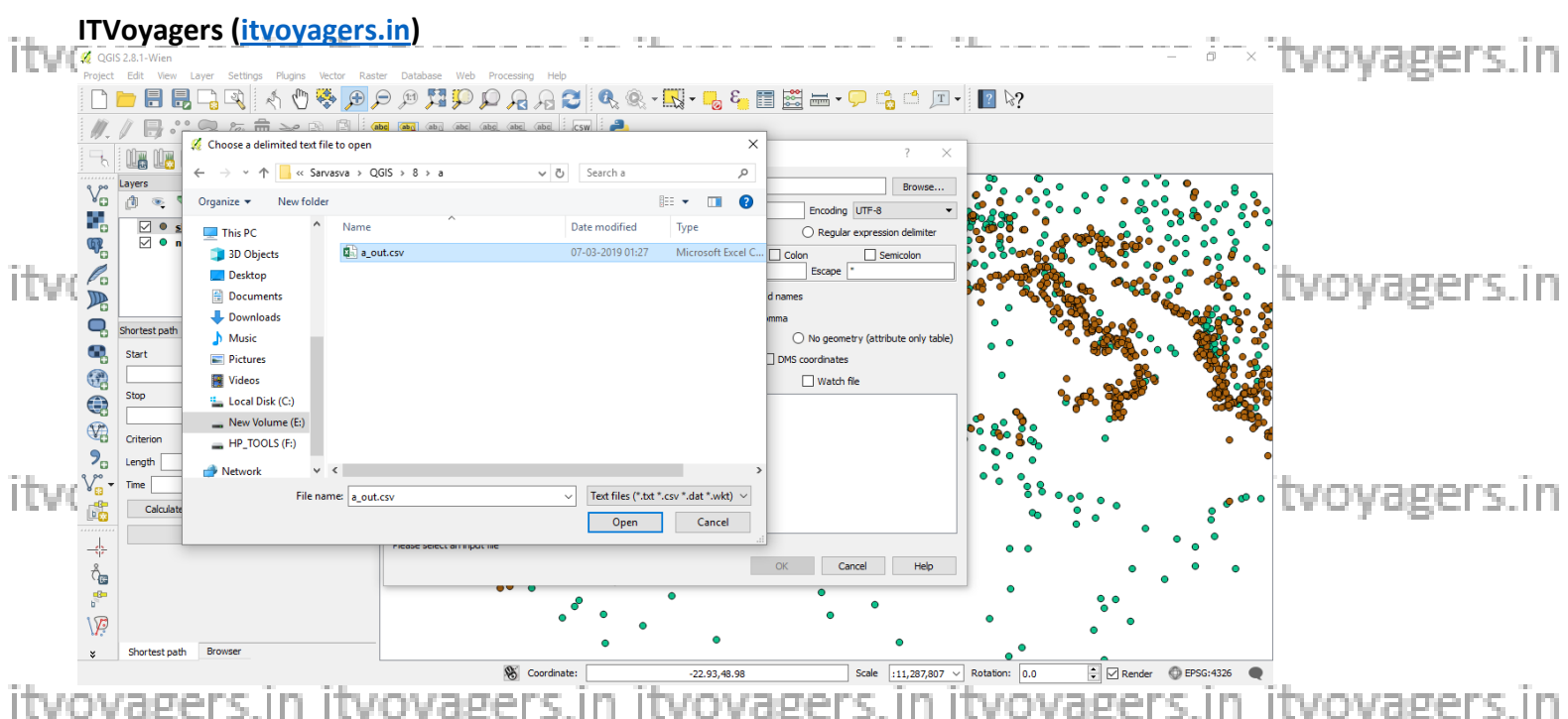

itvoyagers in itvoyagers in itvoyagers in itvoyagers in itvoyagers in itvoyagers in Select "CSV (Comma separated values)" and we don't want to plot this data we just want its attribute table, so click on "No geometry (attribute only table)", and click on "OK".

| itvo | 2 QGI | s 2.8.1-Wien<br>Edit View Layer Settings Plugins                          | Vector Rast | er Database Web Processing Help                                                                                                    |                                                            | - 0 ×                                  | tvoyagers.in |
|------|-------|---------------------------------------------------------------------------|-------------|----------------------------------------------------------------------------------------------------|------------------------------------------------------------|----------------------------------------|--------------|
|      |       | <mark>▶ 8 8 8 9 9 1 1 1 1 1 1 1 1 1 1 1 1 1 1 1</mark>                    | ( 🕣 🐳       | 9 5 5 5 5 5 5 5 5 5 5 5 5 5 5 5 5 5 5 5                                                                                                    | ≝ <b> , .</b>                                              | 2 ∛?                                   |              |
|      |       | Layers<br>(1) • V I I I I I<br>• • stanf<br>• • ne_10m_populated_places_s | imple       | File Name       Er/Sarvasva/QGIS/8/a/a_out.csv         Layer name       a_out         File format <ul> <li>CSV (comma separated values)</li> <li>Custom delmiters</li> </ul>                                                                                                    | Browse<br>Encoding UTF-8 V<br>Regular expression delimiter |                                        |              |
| itvo |       | Shortest path<br>Start<br>Stop<br>Criterion Length                        | € ×         | Record options         Number of header lines to discard         Image: Control option         Image: Control option | nes  No geometry (attribute only table)  Watch file        |                                        | tvoyagers.in |
| itvo |       | Length Trine ( Calculate Export ( Calculate Shortest path Browser         | Clear       | 3         2         net countypie (0.1771600.1339)           4         5877         Tradio         1.102549107           5         8         Al Khall         0.208418004566           6         11         Tradio         0.40843557409           7         0.7313         Al Ludeleiush         0.40843557409                                                                                                    | Cancel Help                                                |                                        | tvoyagers.in |
|      |       |                                                                           |             | S Coordinate: -22.93,48.98                                                                                                    | Scale :11,287,807 V                                        | Rotation: 0.0 🔄 🗹 Render 💮 EPSG:4326 🗨 |              |

itvovagers.in itvovagers.in itvovagers.in itvovagers.in itvovagers.in

itvoyagers.in itvoyagers.in itvoyagers.in itvoyagers.in itvoyagers.in

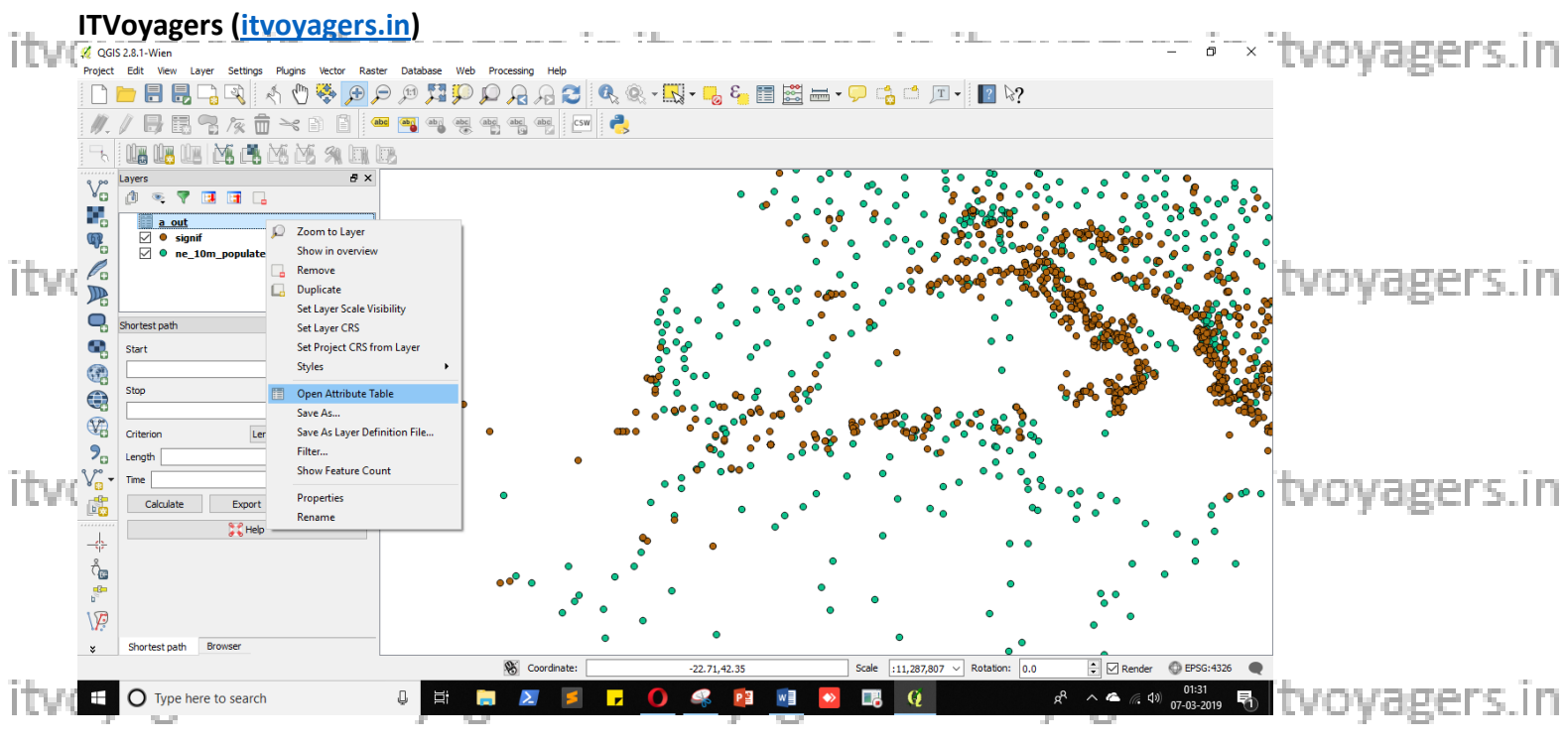

For upcoming operations we require "InputID" attribute.

|   | 🧭 A | ttribute table - a_o | ut :: Features total: | 6028, filtered: 6028, se |
|---|-----|----------------------|-----------------------|--------------------------|
|   | 1   | 🕞 [ 💼   E (          | 🔓 🖆 🙆 🍣               | يا 🛃 🗈 🔍                 |
| ŵ |     | InputID              | TargetID              | Distance                 |
| 2 | 0   | 1                    | Al Karak              | 0.221721171014           |
|   | 1   | 3                    | Buzmeyin              | 0.0526324624814          |
|   | 2   | 2                    | Al Ladhiqiyah         | 0.144408036939           |
|   | 3   | 5877                 | Iraklio               | 1.1082549107             |
|   | 4   | 8                    | Al Khalil             | 0.208418004566           |
|   | 5   | 11                   | Iraklio               | 0.408843567409           |
|   | 6   | 9712                 | Al Ladhiqiyah         | 0.144408036939           |
|   | 7   | 12                   | As Salt               | 0.230569794451           |
|   | 8   | 13                   | Al Aqabah             | 0.10661139997            |
|   | 9   | 14                   | Al Qunaytirah         | 0.34713470868            |
| ļ | 10  | 7793                 | Nabatiye et Tahta     | 0.256395311798           |
|   | 11  | 16                   | Sparti                | 0.101878534504           |
|   | 12  | 7794                 | Saida                 | 0.003261678933           |
|   | 13  | 9713                 | Piraeus               | 0.206150410754           |
|   | 14  | 17                   | Volos                 | 0.4810609473             |
|   | 15  | 18                   | Sparti                | 0.101878534504           |
|   | 16  | 5878                 | Lamia                 | 0.265998307404           |
|   | 17  | 19                   | Varamin               | 0.239101501046           |
|   | 18  | 20                   | Patra                 | 0.520403483984           |
| n | 19  | 21                   | Iraklio               | 0.350232618378           |
|   | 20  | 22                   | Kavala                | 1.1152439462             |
|   | 21  | 9652                 | Rajkot                | 0.717056768568           |
|   | 22  | 23                   | Tekirdağ              | 0.51007152534            |
|   | 23  | 24                   | Lamia                 | 0.404420391425           |
|   |     | 25                   | Choloon Ata           | 0 421744479419           |
|   | S S | how All Features     |                       |                          |

Now go to "signif" layer's properties. itvoyagers.in itvoyagers.in itvoyagers.in itvoyagers.in itvoyagers.in

itvoyagers.in itvoyagers.in itvoyagers.in itvoyagers.in itvoyagers.in

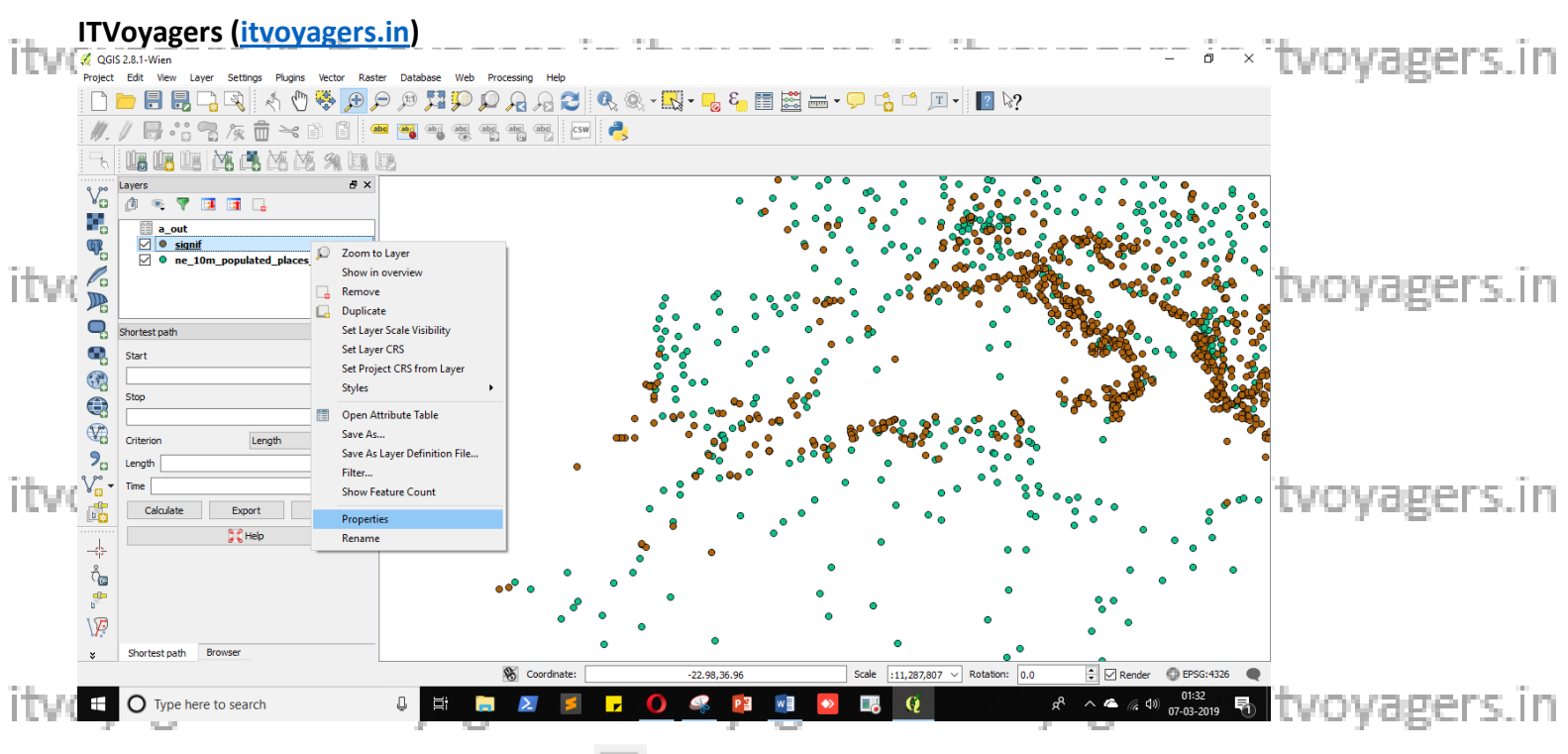

Go to "Joins" panel, click on " button.

|      | 💋 QGI    | S 2.8.1-Wien                                                          |                        |                |                 |              |              |               |                         |                    | _                   | $\circ$ $\times$              |          |              |
|------|----------|-----------------------------------------------------------------------|------------------------|----------------|-----------------|--------------|--------------|---------------|-------------------------|--------------------|---------------------|-------------------------------|----------|--------------|
|      | Project  | Edit View Layer Settings I                                            | Plugins Vector Raster  | Database Web I | Processing Help |              |              |               |                         |                    |                     |                               |          |              |
|      |          | 늘 🔒 🛃 🖓 🤌                                                             | 🕺 Layer Properties - s | ignif   Joins  |                 | 1 <b>.</b>   |              |               | ?                       | ×                  |                     |                               | 1        |              |
| ITVI | 11.      | 18:37.0                                                               | General                | Join layer     | Join field      | Target field | Memory cache |               |                         |                    |                     |                               | tvovagei | rs.in        |
|      | 90       |                                                                       | 💓 Style                |                |                 |              |              |               |                         |                    |                     |                               |          |              |
|      | v        | Layers                                                                | abe Labele             |                |                 |              |              |               |                         | • •                | • • • •             | 8.                            | ]        |              |
|      |          |                                                                       |                        |                |                 |              |              |               |                         | •                  |                     |                               |          |              |
|      | <b>6</b> | a_out                                                                 | Fields                 |                |                 |              |              |               |                         | 98 <sup>0</sup> 00 |                     |                               |          |              |
|      | ~        | <pre> • ne_10m_populated_ • • • • • • • • • • • • • • • • • • •</pre> | 🤛 Display              |                |                 |              |              |               |                         |                    |                     | ົ <u>ໍ</u> ຈິ <sup>ຄ</sup> ູ້ |          |              |
|      | 10       |                                                                       | Actions                |                |                 |              |              |               |                         | ۰.                 |                     | ૾ૡ૾ૼ૱ૺૻ                       |          |              |
|      |          |                                                                       | •                      |                |                 |              |              |               |                         | <b>R</b> .         | CO2                 |                               |          |              |
|      | -        | Shortest path                                                         | • Joins                |                |                 |              |              |               |                         | 886                | <b>2</b> . 1        | 20.0                          |          |              |
| itwa | •        | Start                                                                 | 💹 Diagrams             |                |                 |              |              |               |                         | - 9 <del>0</del> 4 | <b>*</b> •• •       |                               | tynyagei | ns în        |
| 1.00 | 3        |                                                                       | G Metadata             |                |                 |              |              |               |                         |                    | • 🌺 -               |                               |          | and a little |
|      |          | Stop                                                                  | •                      |                |                 |              |              |               |                         | <u> </u>           | 000                 |                               |          |              |
|      | (V2)     |                                                                       |                        |                |                 |              |              |               |                         | 4                  | 5                   |                               |          |              |
|      | 9        | Criterion                                                             |                        |                |                 |              |              |               |                         |                    |                     |                               |          |              |
|      | 3 20-    | Length                                                                |                        |                |                 |              |              |               |                         |                    |                     |                               |          |              |
|      | ¥ 🔝 🔻    | Ime                                                                   |                        |                |                 |              |              |               |                         | » •                |                     | e 👁 o                         |          |              |
|      | L        | Calculate Export                                                      |                        |                |                 |              |              |               |                         | 8 •                | ·                   | 8                             |          |              |
| - 1  | -        | 👬 Help                                                                |                        |                |                 |              |              |               |                         |                    | •                   | •                             |          |              |
| ITVI | Å        |                                                                       |                        |                |                 |              |              |               |                         |                    | •                   | • •                           | tvovage  | rs.in        |
|      |          |                                                                       |                        | -              |                 |              |              |               |                         |                    |                     |                               |          |              |
|      | 100      |                                                                       |                        | Style 🔻        |                 |              |              | ОК С          | ancel Apply             | Help               | •                   |                               |          |              |
|      | W.2      | Shortest nath Browser                                                 |                        |                |                 | •            | •            |               | •                       |                    |                     |                               |          |              |
|      | ÷        | and car paur bronds                                                   |                        |                | S Coordinate:   |              | -22.98,36.96 | Scale         | :11,287,807 V Rotation: | 0.0                | Render 🔘 E          | PSG:4326 🗨                    |          |              |
|      | Ŧ        | O Type here to search                                                 |                        | Q Hi 🥫         | 1 🗾 💈           | <b>•</b> 0   | 🥰 📔          | <u>vi</u> 💊 📭 | Q                       | я <sup>я</sup> ^ Ф | 0<br>07-0 (10) 07-0 | 1:33<br>03-2019 🛅             |          |              |

In joins window select "a out" in Join Layer, "InputID" in Join Field and "I D" in it voyagers in it voyagers in it voyagers. In it voyagers in it voyagers in Target field. Click on "OK".

itvoyagers.in itvoyagers.in itvoyagers.in itvoyagers.in itvoyagers.in

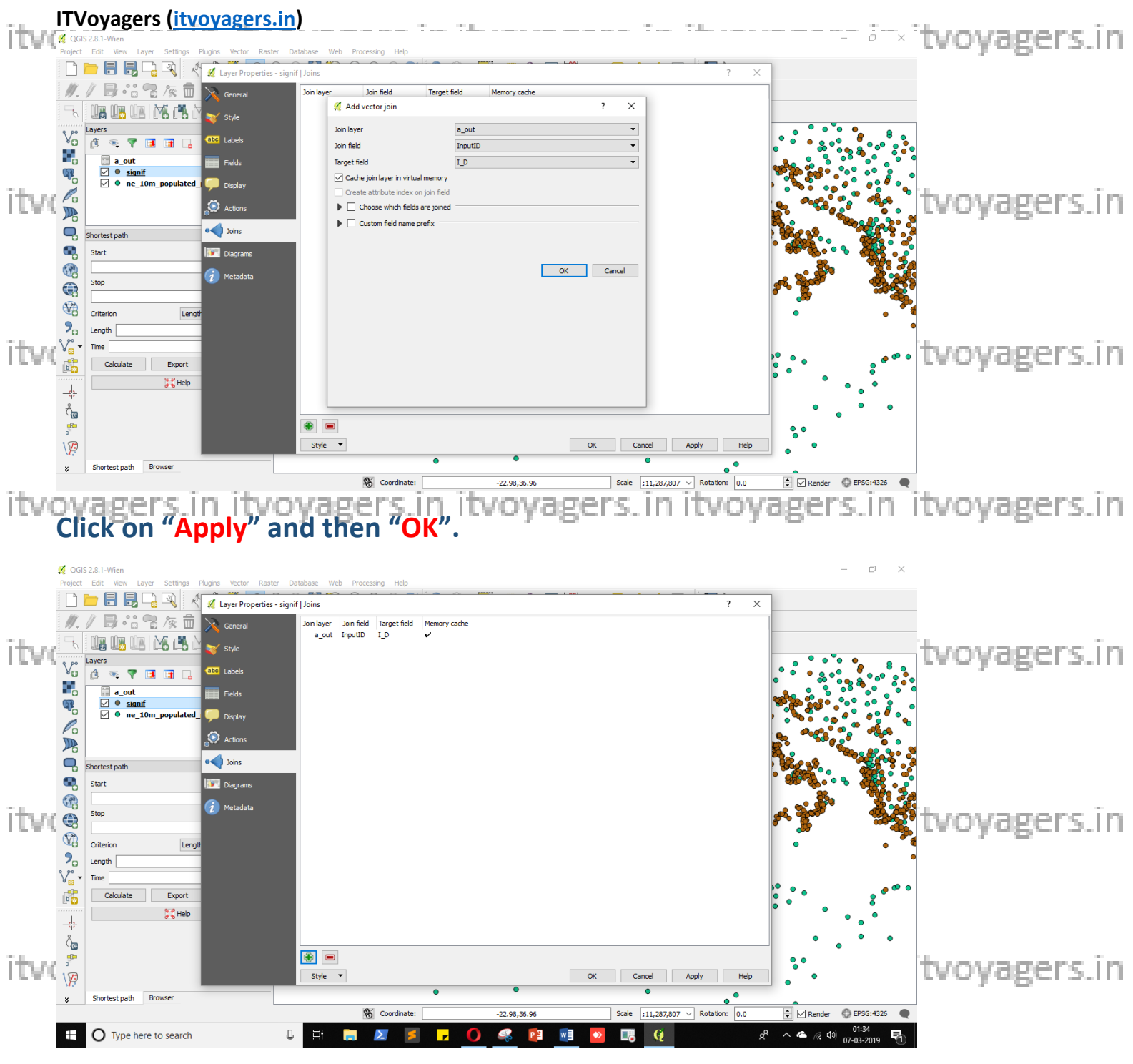

## Now open "signif" layer's attribute, we can see new attributes are added.

itvoyagers.in itvoyagers.in itvoyagers.in itvoyagers.in itvoyagers.in

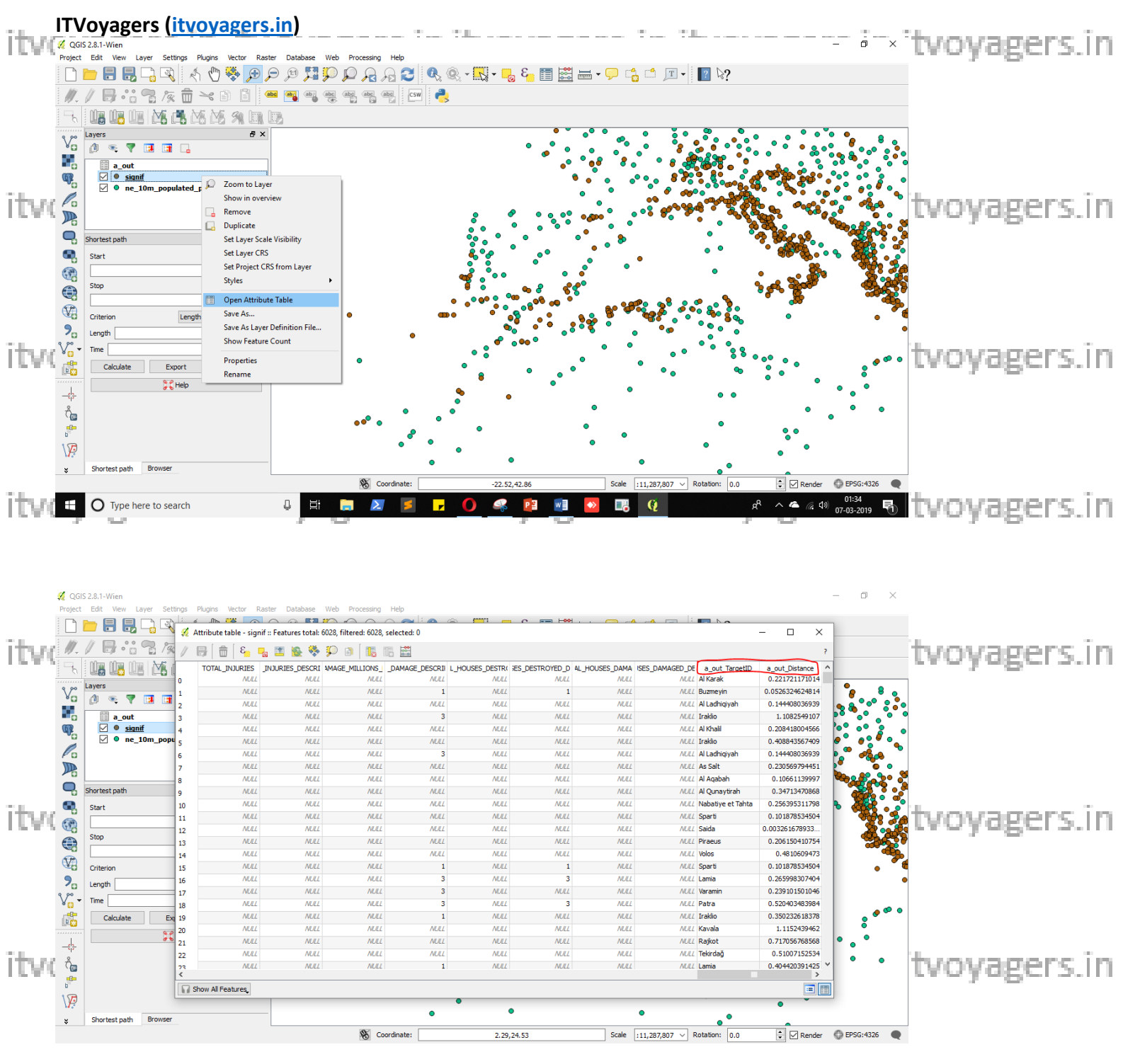

Now we want copy on "signif" layer, for that just save it and create new layer.

itvoyagers.in itvoyagers.in itvoyagers.in itvoyagers.in itvoyagers.in

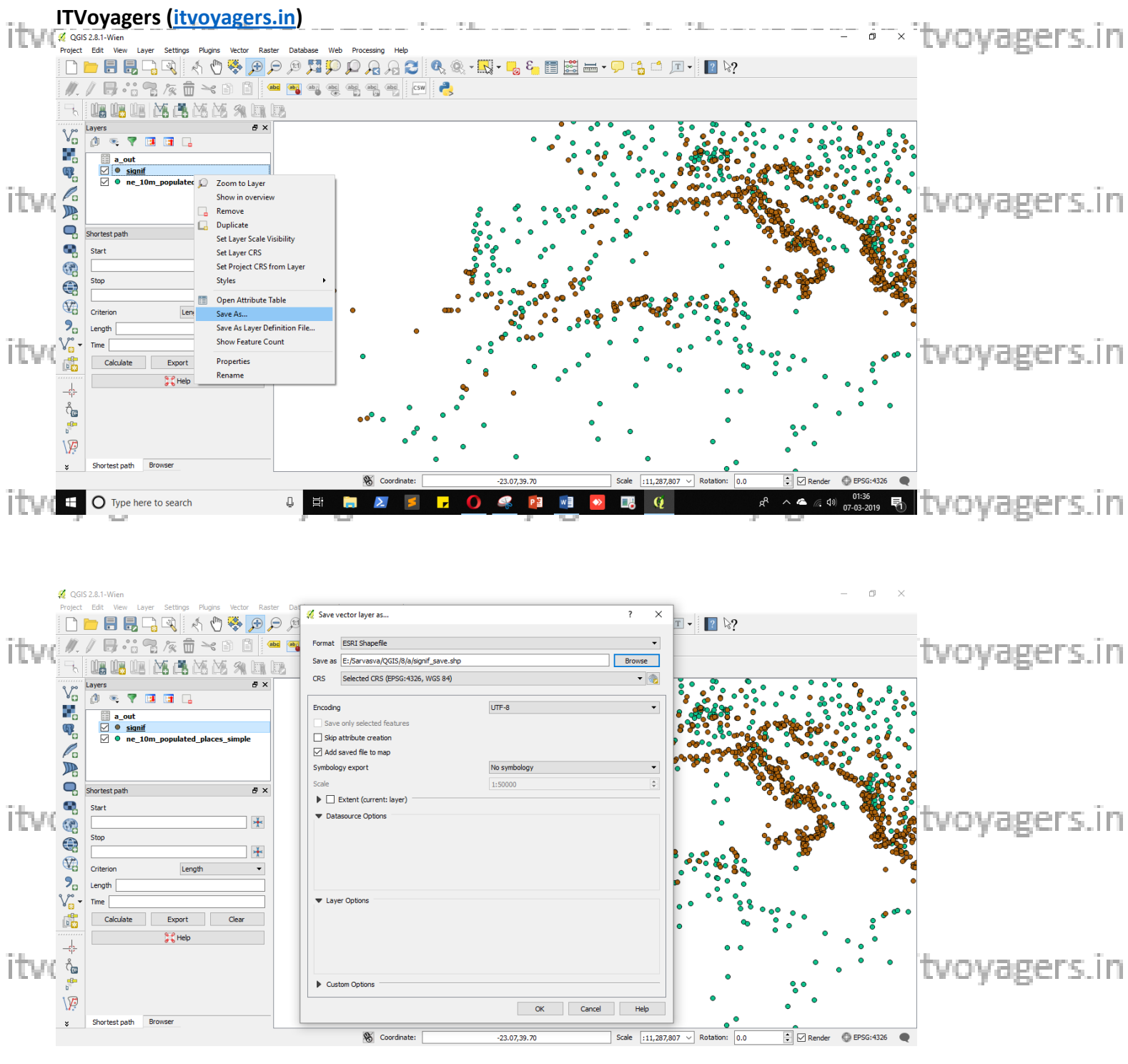

# We saved it with name "signif\_save".

itvoyagers.in itvoyagers.in itvoyagers.in itvoyagers.in itvoyagers.in

itvoyagers.in itvoyagers.in itvoyagers.in itvoyagers.in itvoyagers.in

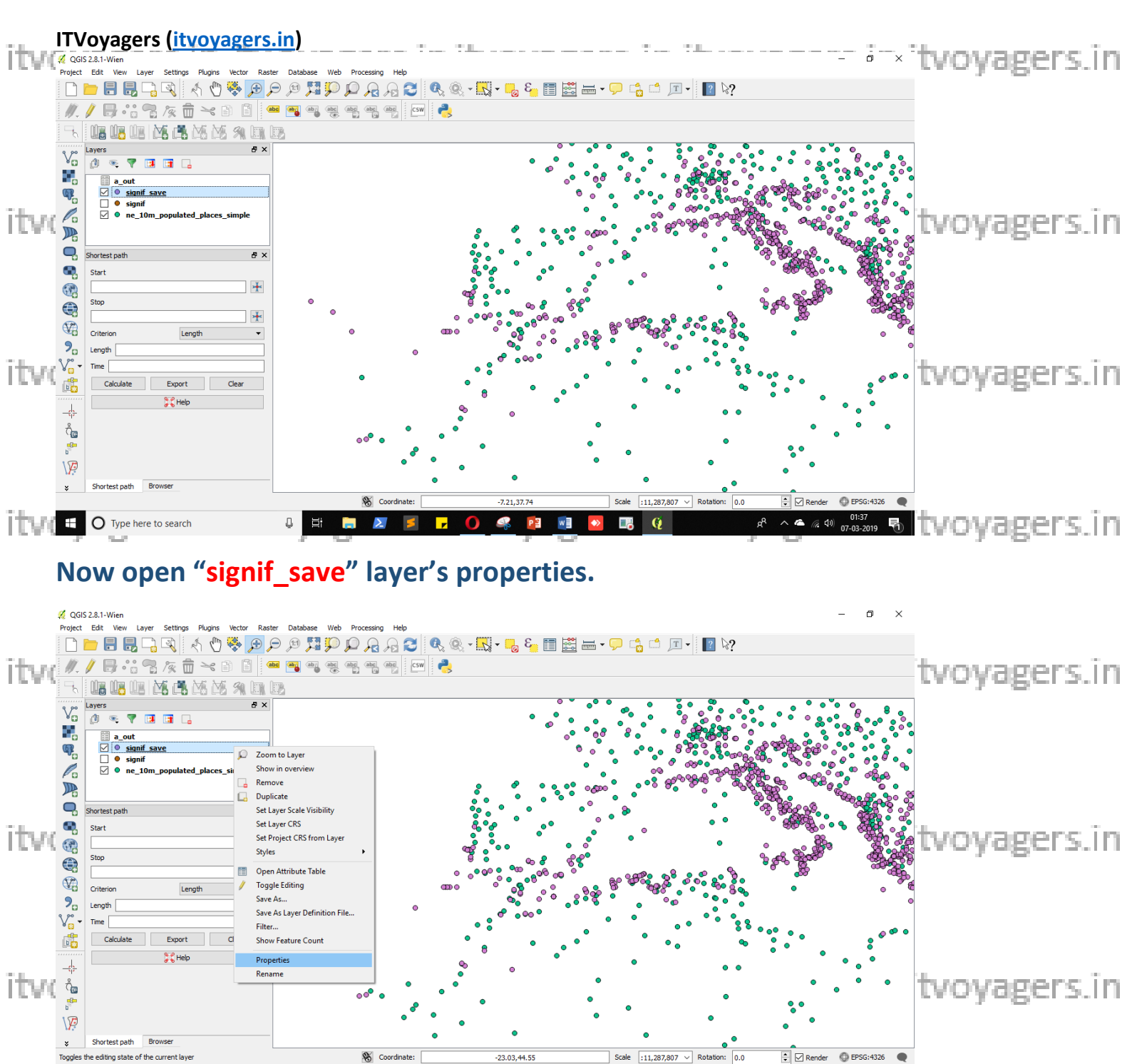

👯 🔿 Type here to search 👃 🗮 🔚 🔊 🖉 📮 🗿 🤐 🔯 🔯 🔯 😰 🥵 😵 🥵 😵

Go to "General" tab and click on "Query Builder". itvoyagers.in itvoyagers.in itvoyagers.in itvoyagers.in itvoyagers.in

itvoyagers.in itvoyagers.in itvoyagers.in itvoyagers.in itvoyagers.in

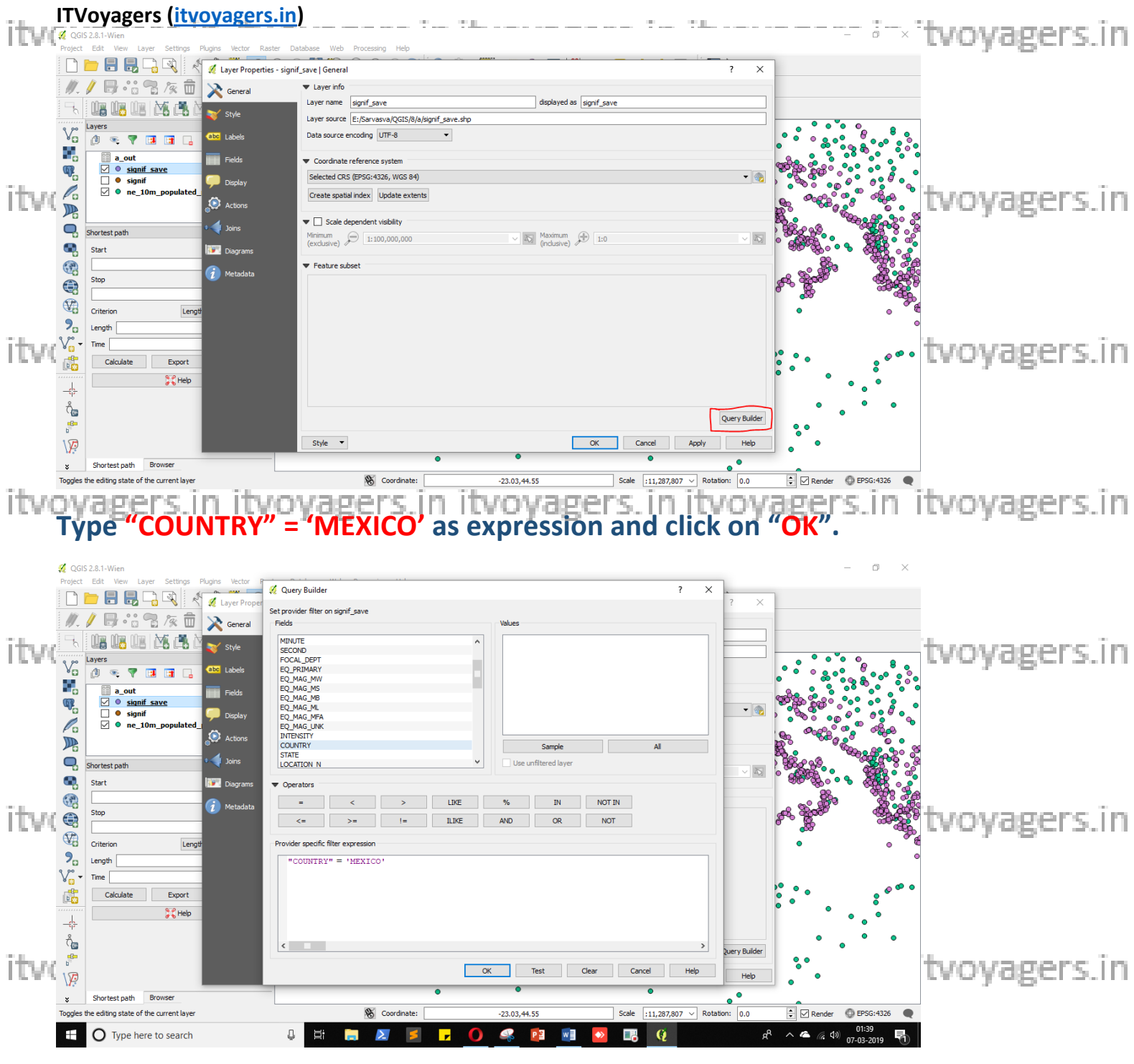

Now open "ne\_10m\_populated\_places\_simple" layer's properties. Go to itvo General tabiand click on "Query Builder" it voyagers.in itvoyagers.in itvoyagers.in

itvoyagers.in itvoyagers.in itvoyagers.in itvoyagers.in itvoyagers.in

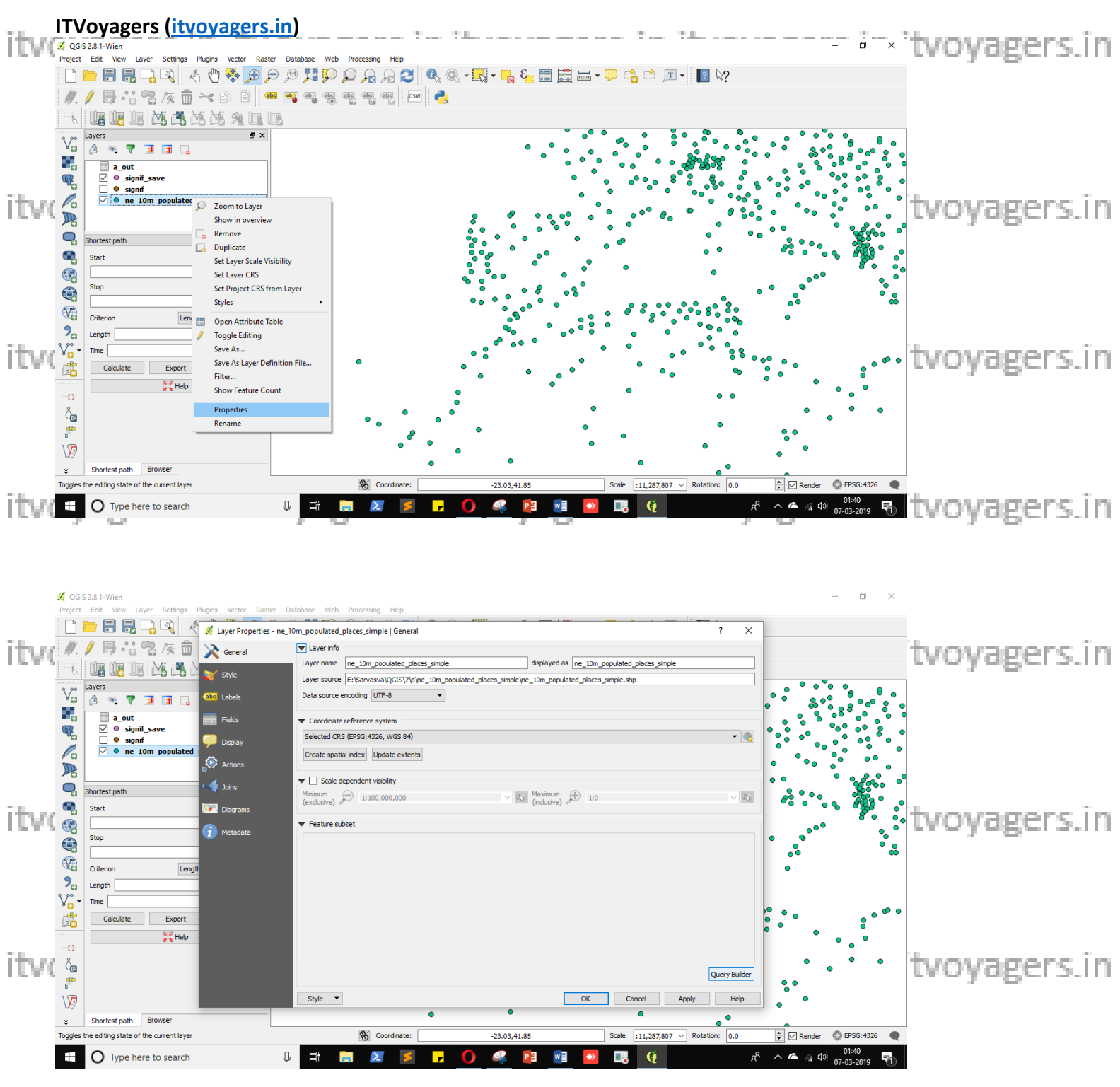

Type "adm0name"= 'Maxico' as expression and click on "OK".

itvoyagers.in itvoyagers.in itvoyagers.in itvoyagers.in itvoyagers.in

itvoyagers.in itvoyagers.in itvoyagers.in itvoyagers.in itvoyagers.in

| ITVoyagers (itvoyagers                                                                                                    | <u>s.in)</u>                     |                                       | ······································ |
|----------------------------------------------------------------------------------------------------|----------------------------------|---------------------------------------|----------------------------------------|
| Project Eak View Layer Settings Pugns Vector P<br>Project Eak View Layer Settings Pugns Vector P<br>Careford Careford Carefo |                                  | ? ×                                   | tvoyagers.in                           |
| Start I Dagrams<br>Stop<br>Criterion Lengt<br>Criterion Lengt<br>Criterion Lengt<br>Criterion Lengt<br>Criterion Lengt<br>Criterion Lengt<br>Calculate Export                                                                                                    | Operators            -         < | % IN NOT IN<br>AND OR NOT             | tvoyagers.in                           |
| Shortest path Browser<br>Toggies the editing state of the current layer                                                                                                    | Coordinate:                      | -23.03,41.85 Scale ::11,287,807 V Rot |                                        |

#### If your canvas shows blank screen then just

## Right click on "ne\_10m\_populated\_places\_simple" layer and click on "Zoom to

itvogers.in itvoyagers.in itvoyagers.in itvoyagers.in itvoyagers.in

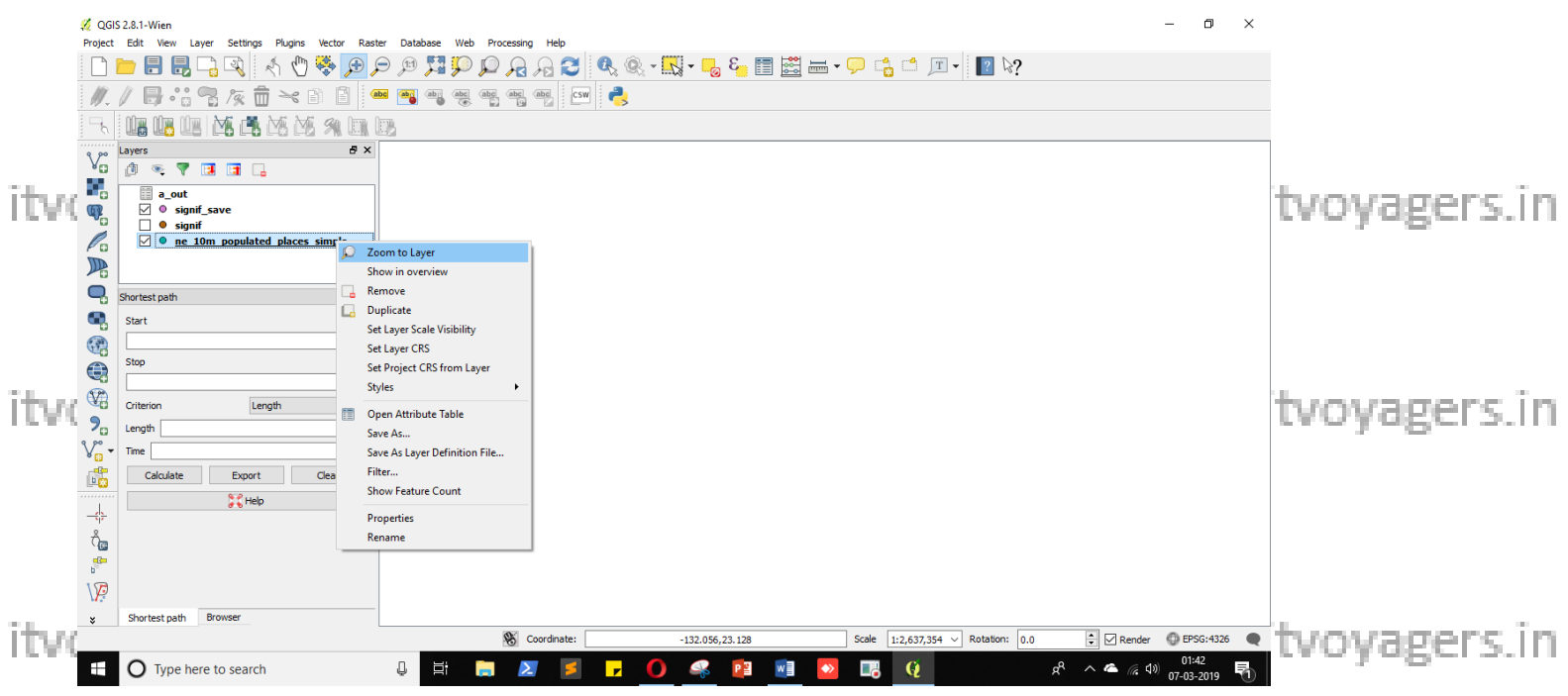

Now for last operation we need to add "mmqgis" plugin.

Plugins > Manage and Install Plugins... itvoyagers.in itvoyagers.in itvoyagers.in itvoyagers.in

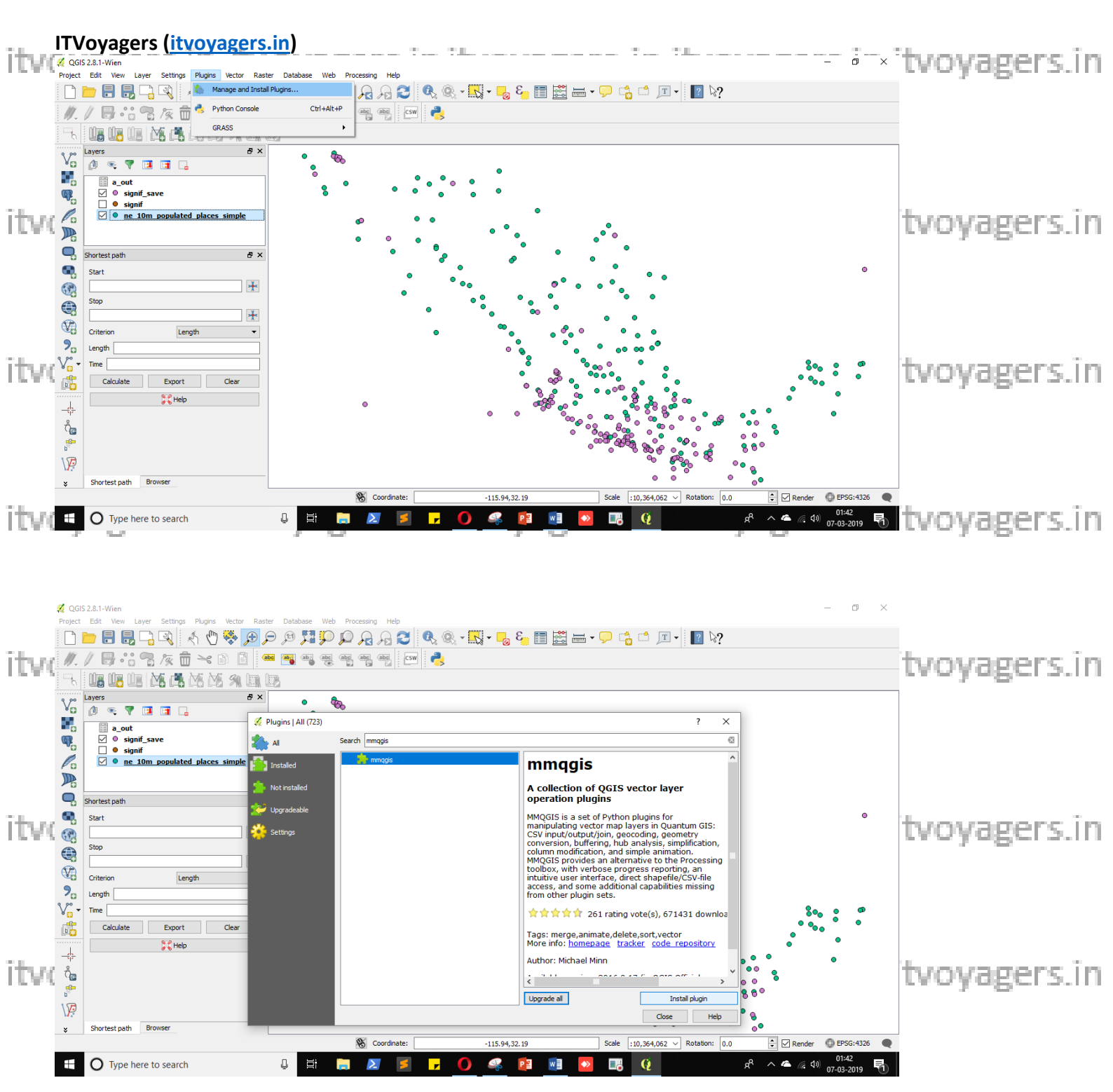

## Once we installed "mmqgis" plugin. Go to

itvoyagers.in itvoyagers.in itvoyagers.in itvoyagers.in itvoyagers.in MMQGIS > create > Hub Lines

itvoyagers.in itvoyagers.in itvoyagers.in itvoyagers.in itvoyagers.in

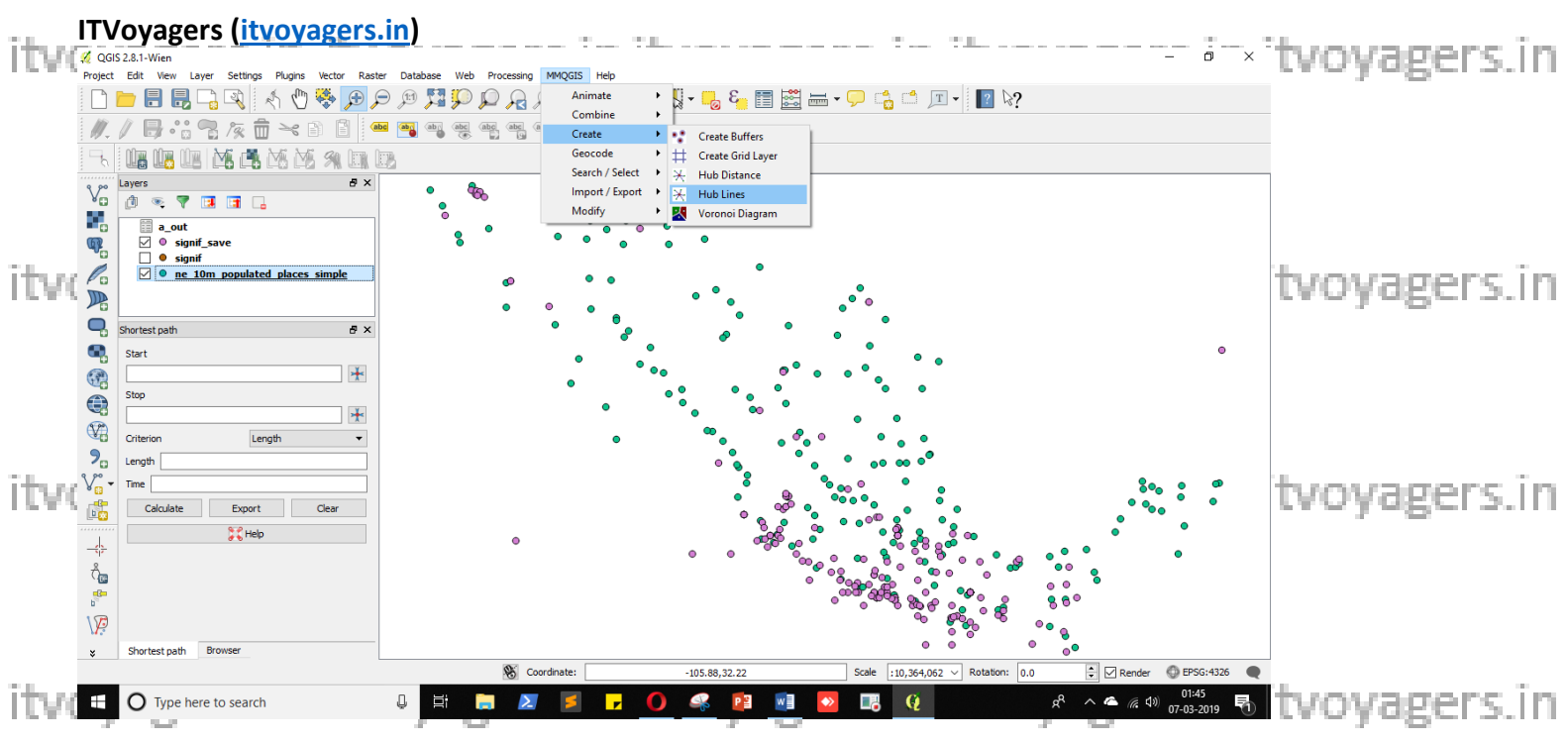

Now select

"ne\_10m\_populated\_places\_simple" in Hub Point Layer,

itv@vane/in Hubboovagers.in itvoyagers.in itvoyagers.in itvoyagers.in itvoyagers.in

"signif\_save" in Spoke Point Layer,

"a\_out\_Targ" in Spoke Hub ID Attribute,

Click on "Browse..." to set name and path for output file. Once its set click on ers. In "Save" and then "OK".

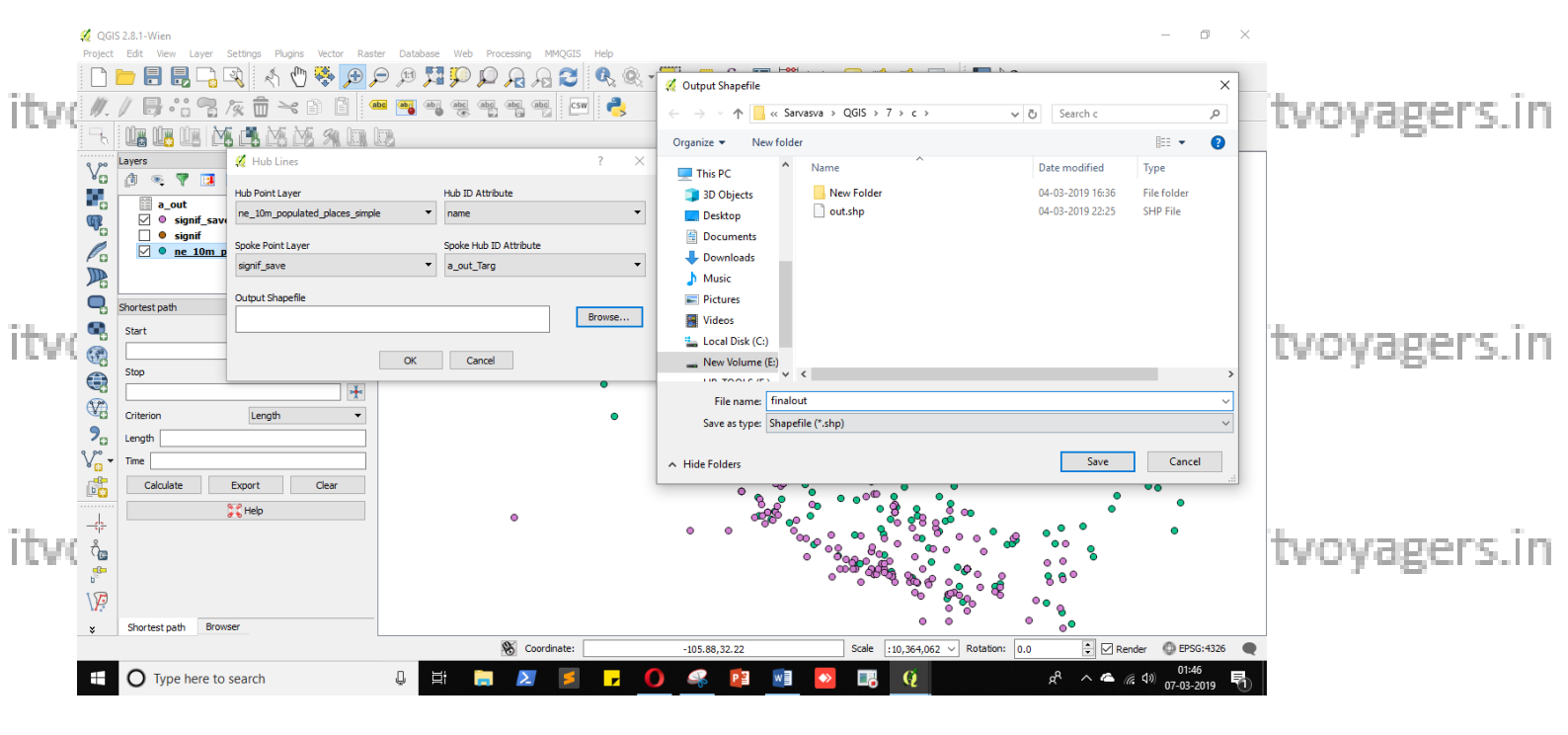

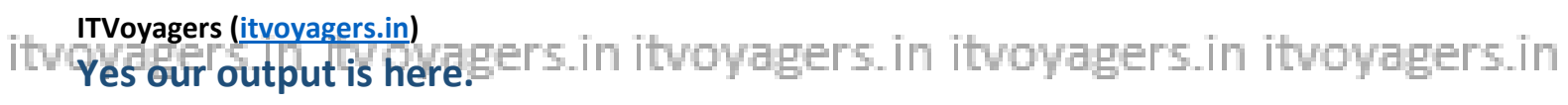

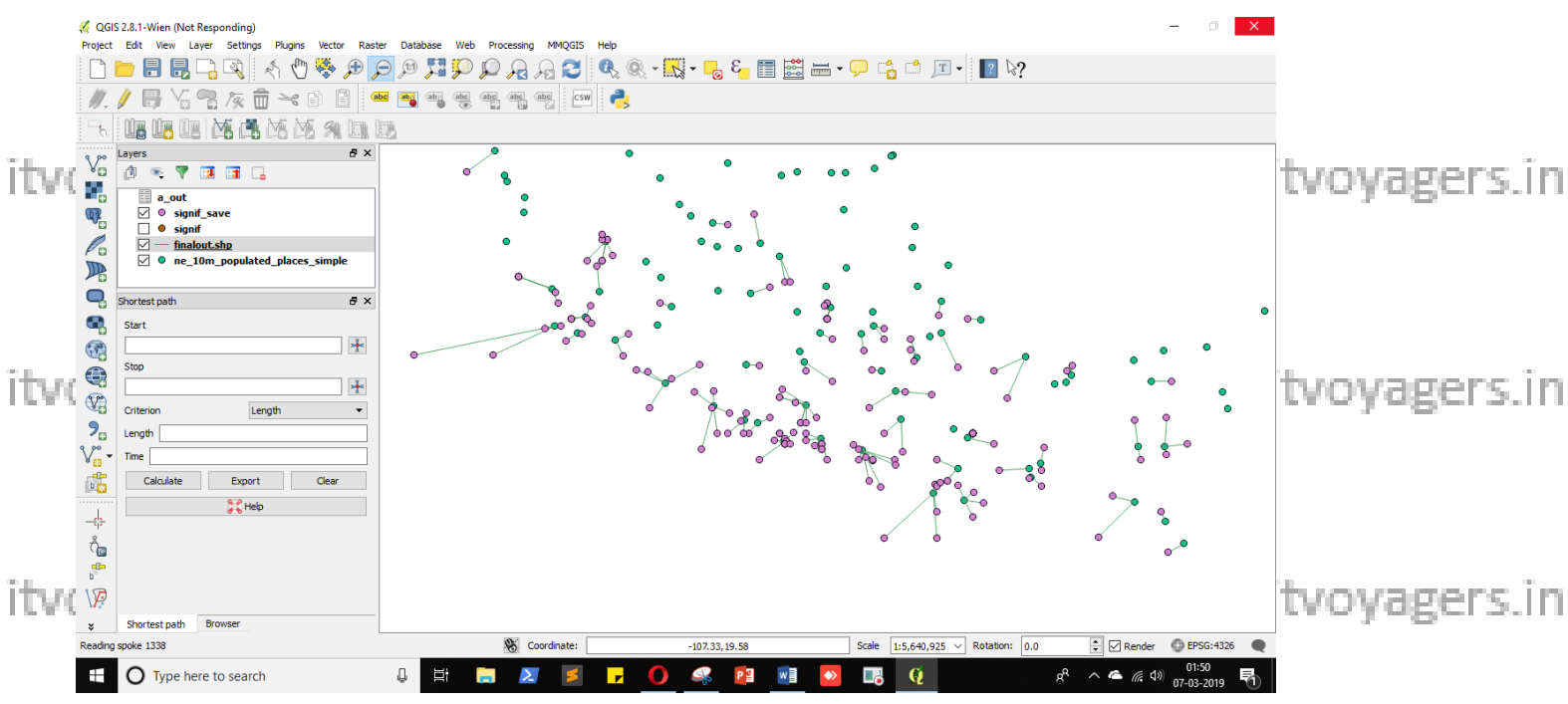

itvoyagers.in itvoyagers.in itvoyagers.in itvoyagers.in itvoyagers.in

itvoyagers.in itvoyagers.in itvoyagers.in itvoyagers.in itvoyagers.in

itvoyagers.in itvoyagers.in itvoyagers.in itvoyagers.in itvoyagers.in

itvoyagers.in itvoyagers.in itvoyagers.in itvoyagers.in itvoyagers.in

itvoyagers.in itvoyagers.in itvoyagers.in itvoyagers.in itvoyagers.in